## **Creating GWUIM email account**

## 1. Open following link

https://accounts.google.com/v3/signin/identifier?dsh=S-1560253267%3A1673603142964726&continue=https%3A%2F%2Fmail.google.com%2Fmail%2F&rip=1& sacu=1&service=mail&flowName=GlifWebSignIn&flowEntry=ServiceLogin&ifkv=AeAAQh5x9RhlxyjWyFQv3dOrYEAOS8CSV28oVUKljcImGBdFEMdn8HnBmUR2nS0\_Pw0mHSm8fCwug

2. Type your email address inside the text box (Please use the email address list) and click next.

|                                               | Goo                   | gle             |                    |
|-----------------------------------------------|-----------------------|-----------------|--------------------|
|                                               | Sign                  | in              |                    |
|                                               | to continue           | to Gmail        |                    |
| Email or phone                                | year-xxx@gwu          | ı.ac.lk         |                    |
| Forgot email?                                 |                       |                 |                    |
|                                               |                       |                 |                    |
| Not your compu<br>Learn more                  | iter? Use Guest       | mode to sign in | privately.         |
| Not your compu<br>Learn more<br>Create accoun | uter? Use Guest       | mode to sign in | privately.<br>Next |
| Not your compu<br>Learn more<br>Create accoun | ıter? Use Guest<br>ıt | mode to sign in | privately.<br>Next |

3. Next type your NIC number in password field. (If your NIC number end with "V" please use capital V)

| Goo                     | gle          |      |
|-------------------------|--------------|------|
| Welco                   | ome          |      |
| gwai-Year-XXX           | @gwu.ac.lk ∨ |      |
| - Enter your password   |              |      |
| Type your NIC number he | ere          |      |
| Show password           |              |      |
| Forgot password?        |              | Next |
|                         |              |      |
|                         |              |      |